3G 版本的 WL-HDD 是使用 http://koppel.cz/cdmawifi/english/的第三方軔體,想使用 3G 無線分享的功能須先開起 WL-HDD 的 Home-Getway 的功能, 啓用 Home Getway 後 WL-HDD 的網路孔就轉換成 WAN 端,這時無法直接透過有線做設定,須使用無線來設定。

- 1. 設定 WL-HDD 的 Home-Getway 請先安裝光碟片內的,工具程式以便找尋 WL-HDD 的 IP 位置
- 2. 使用 Device Discovery 來找尋 WLHDD 的 IP 位置,找到後請直接點選設定就可直接 連線到 WL-HDD 的設定畫面

| <b></b> | SSID    | IP 位址        | 子網路遮罩         | 印表機 |
|---------|---------|--------------|---------------|-----|
| WLHDD   | default | 192,168,1.46 | 255,255,255.0 |     |
|         |         |              |               |     |
| <       |         | iii iii      |               |     |

3. 輸入帳號密碼 admin/admin,然後按下確定

| 🕘 Google - Microsoft Internet Explorer |                                             |                                                         |                 |
|----------------------------------------|---------------------------------------------|---------------------------------------------------------|-----------------|
| 檔案(1) 編輯(12) 核視(12) 我的最董(14) 工具(1) 説明  | 1 <u>(H)</u>                                |                                                         | 27              |
| 🕲 上一頁 · 🕑 · 💽 🗟 🏠 🔎 搜尋 📩               | 我的最爱 🥝 🍰・                                   | 🎍 🗹 • 🔜 🍸 🛍                                             | 0               |
| 網址① 192.168.1.46                       |                                             |                                                         | 🖌 💽 移至          |
| Google 💙 🚼 İ                           | 腹尋・🖓 🗞 🖕 🕅・                                 | ▲・ ☆ 書籤・ ※                                              | 🔩 • 🔘 登入 •      |
| 所有期頁 圖片 地圖 新聞 網誌搜尋 翻譯 Gmail 更          | <u>[8</u> ▼                                 |                                                         | <u> 登入</u> 🔷    |
| G(<br>G<br>③ 所有網頁 〇 中3<br><b>特</b> 統百  | 建線到 192.         文網頁 ○ 繁         資貢   iGoot | 遊遊網:<br>168.1.46 (Ⅲ): ① admin<br>***** ○ 記憶我的密碼(R) ○ 確定 |                 |
| <u>廣告服務</u> - <u>Googl</u>             | le <u>完全手冊</u> - <u>Google.com</u>          | i in English                                            | - 400007-1600.0 |
| 正住開資病員 ATP://192.108.1.40/             |                                             |                                                         |                 |

4. 請選擇左邊選單 System Setup->Operation Mode 然後又方請選擇 Home Gateway 然後按下 Apply

| 45 | US | W | L- | HD | D |
|----|----|---|----|----|---|
|    |    |   |    |    |   |

|                                                                                                    |                                             | 4SUS WL-HUD                                                                                                    |
|----------------------------------------------------------------------------------------------------|---------------------------------------------|----------------------------------------------------------------------------------------------------|
| Access Point                                                                                                    | System Setup -                              | Operation Mode                                                                                                    |
| 📁 Home<br>🛅 Quick Setup<br>🚞 Wireless                                                                                                    | WLHDD supports two<br>people. Please select | operation modes to meet different requirements from different group of the mode that match your situation.                                                                                                    |
| <ul> <li>IP Config</li> <li>USB Application</li> <li>System Setup</li> <li>Operation Mode</li> <li>Services</li> <li>Change Name</li> <li>Change Password</li> <li>Firmware Upgrade</li> <li>Setting Management</li> <li>Flashfs Management</li> <li>Factory Default</li> <li>System Command</li> </ul> | O Access Point                              | In Access Point mode, ethernet port and wireless devices are set to<br>locate in the same local area network. Those WAN related functions are<br>not supported here.<br>Explaining with technical terms, access point mode is, NAT is disabled,<br>lan port and wireless port of WLHDD are bridged together.                                                                                                    |
|                                                                                                    | O Home Gateway                              | In this mode, we suppose you use the only ethernet port of WLHDD to<br>connect to Internet through ADSL or Cable Modem. And, there are many<br>people in your environment share the same IP to ISP.<br>Explaining with technical terms, gateway mode is , NAT is enabed, WAN<br>connection is allowed by using PPPoE, or DHCP client, or static IP. In<br>addition, some features which are useful for home user, such as UPnP<br>and DDNS, are supported. |
| Status & Log Logout                                                                                                    |                                             | Apply                                                                                                    |

5. Time Zone 請選擇(GMT+08:00) Taipei, 然後點選 Next

| Quick Setup                 |                            |
|-----------------------------|----------------------------|
| Select Time Zone            |                            |
| Please choose the time zone | where you are locating in. |
| Time Zone:                  | (GMT+08:00) Taipei 🛛 💌     |
|                             |                            |
|                             | Next                       |

6. Internet Connection Type,請選 Cable Modem or other connection type that gets IP automatically.然後岸 Next

| Select Intern                                       | et Connection Type                                                                                                    |
|-----------------------------------------------------|----------------------------------------------------------------------------------------------------|
| WLHDD supports<br>connection type<br>connected WLHI | several kinds of connection to Internet through its WAN port. Please select<br>you need. In addition, before getting on Internet, please make sure you have<br>DD's WAN port to your DSL or Cable Modem. |
|                                                     | or other connection type that gets IP automatically.                                                                                                    |
| C ADSL or other                                     | connection that requires username and password. It is known as PPPoE.                                                                                                    |
| ← ADSL or other                                     | connection that requires username, password and IP address. It is known as PPTP                                                                                                    |
| CADSL or other                                      | connection type that uses static IP address.                                                                                                    |
| C Telstra BigPo                                     | nd Cable Modem Service.                                                                                                    |
| C ADSL or other                                     | connection that requires username, password and IP address. It is known as L2TP.                                                                                                    |

7. 此項無須填寫資料,請直接點選 Next

| Quick Setup                                                           |                                                            |  |  |  |
|-----------------------------------------------------------------------|------------------------------------------------------------|--|--|--|
| Fill Information Required by ISP                                      |                                                            |  |  |  |
| Your ISP may require the following information information ignore it. | ation to identify your account. If not, just press Next to |  |  |  |
| Heart-Beat or PPTP/L2TP (VPN) Server:                                 |                                                            |  |  |  |
| Host Name:                                                            |                                                            |  |  |  |
| an an an an an an an an an an an an an a                              |                                                            |  |  |  |

| Prev | Next |
|------|------|
|------|------|

### 8. 此項無須填寫資料,請直接點選 Next

| Quick Setup                       |  |  |  |
|-----------------------------------|--|--|--|
|                                   |  |  |  |
| ect to Internet through WAN port. |  |  |  |
| € Yes € No                        |  |  |  |
| 0.0.0                             |  |  |  |
| 0.0.0.0                           |  |  |  |
| 0.0.0                             |  |  |  |
|                                   |  |  |  |
|                                   |  |  |  |
|                                   |  |  |  |
|                                   |  |  |  |

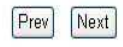

9. 無線網路設應,請視您的須要更改 SSID&無線網路的加密方式,設定完程後請點選 Finish

| Quick Setup                                                                                                    |                                                                                                    |
|----------------------------------------------------------------------------------------------------|----------------------------------------------------------------------------------------------------|
| Configure Wireless Interface                                                                                             |                                                                                                    |
| First step to set your wireless interfa<br>would like to protect transmitted dat<br>for authentication and data transmis | cce is to give it a name, called SSID. In addition, if you<br>a, please select the Security Level and assign a password<br>sion if it is required. |
| SSID:                                                                                                    | default                                                                                                    |
| Security Level:                                                                                                    | Low(None)                                                                                                    |
| Passphrase:                                                                                                    |                                                                                                    |
| WEP Key 1 (10 or 26 hex digits):                                                                                         |                                                                                                    |
| WEP Key 2 (10 or 26 hex digits):                                                                                         |                                                                                                    |
| WEP Key 3 (10 or 26 hex digits):                                                                                         |                                                                                                    |
| WEP Key 4 (10 or 26 hex digits):                                                                                         |                                                                                                    |
|                                                                                                    | 10 C                                                                                                    |

#### 10. 完成後會要求您重新開機,請點選 Sabe&Restart

### Save & Restart

You have finished the basic setting of Home Gateway. You can just press **Save&Restart** button to apply your setting or perform other advanced settings.

#### Save&Restart

## System Restarting!

System is restarting! Please wait until home page of WLHDD setting is shown up again.

#### Note: It takes about 20 seconds.

- 11. 重新請動後請照 1~3 登入 WLHDD,開始設定 3G 上網
- 12. 重新登入後就會多出 USB Connection 的選像點選後,請選擇 Dial-Up 如果還須要透過有線網路做 3G 分享請將上方的 Use WAN port as LAN 點選成 Yes 然後請點選 Apety

|                                   | ASUS                          | WL-HDD                                                                                                    |  |
|-----------------------------------|-------------------------------|----------------------------------------------------------------------------------------------------|--|
| /15LIS                            |                               |                                                                                                    |  |
| Home Gateway                      |                               |                                                                                                    |  |
|                                   | USB Connection - Co           | nnection Mode                                                                                                    |  |
| Home<br>Quick Setup               | WLHDD supports this connec    | tion methods. Please select the mode that match your situation.                                                   |  |
| 💼 Wireless                        | Enable automatic dial on boot | ⊙ Yes ◯ No                                                                                                    |  |
| NAT Setting                       | Use WAN port as LAN           | ○ Yes ④ No                                                                                                    |  |
| Internet Firewall USB Application | Disable USB 2.0 controller    | ○ Yes ⊙ No                                                                                                    |  |
| Bandwidth Management System Setun | O None                        | No USB modem connection.                                                                                          |  |
| Status & Log                      | © cdma                        | CDMA connection via GTRAN GPC-6420 or AnyDATA ADU E100H or ADU 510L or Axesstel MV110H modern                     |  |
| SB Connection (CDMA)              | O IP Wireless 4G              | IP Wireless 4G connection via IP Wireless USB modem.                                                              |  |
| CDMA Config                       | O GPRS/EDGE/UMTS              | GPRS/EDGE/UMTS connection via US& connected GSM or<br>GPRS/EDGE/UMTS connection via US&-serial converter and GSM. |  |
|                                   | O ZadaCOM                     | Internet connection via ZadaCOM USB connected modem.                                                              |  |
|                                   | ◉ Dial-Up                     | Dial-Up connection via USB modem or<br>Dial-Up connection via USB-serial converter and modem.                     |  |
|                                   | O User defined                | User defined Dial-Up connection.                                                                                  |  |
|                                   |                               | Finish Apply                                                                                                    |  |

13. 請點選 USB Connection 下的 Dial-Up Config,只須要在 Dial Number 上填入\*99#然後 點選 Finash 後會要求 WL-HDD 重開機,重開機後就完成所有的 3G 上網設定

|                                   | ASUS WL-HDD                               |                    |
|-----------------------------------|-------------------------------------------|--------------------|
| /SUS                              |                                           |                    |
| Home Gateway                      | Dial-Up                                   |                    |
| 🚞 Home<br>🕋 Quick Setup           | Username:                                 |                    |
| 🚔 Wireless                        | Password:                                 |                    |
| NAT Setting                       | Modem init AT Command:                    |                    |
| Internet Firewall USB Application | Dial Number:                              | *99#               |
| Bandwidth Management              | USB device serial speed (usually 115200): | 115200             |
| System Setup<br>Status & Log      | USB device location ID:                   |                    |
| Subsection (Dial-Up)              | Custom USB device parameters              |                    |
| Dial-Up Config Backup Connection  | USB device Vendor ID (0xabcd):            |                    |
| 📮 Logout                          | USB device Product ID (0xefgh):           |                    |
|                                   | USB device packet size (0 for default):   | 0                  |
|                                   | Action:                                   | Disconnect Connect |
|                                   | Restore Finish                            | Apply              |

# AP 模式下外接 USB 硬碟配置說明

按照上圖,我們將 ASUS WL-HDD 設置為一個可以提供 NAS server mode

FTP Server Mode

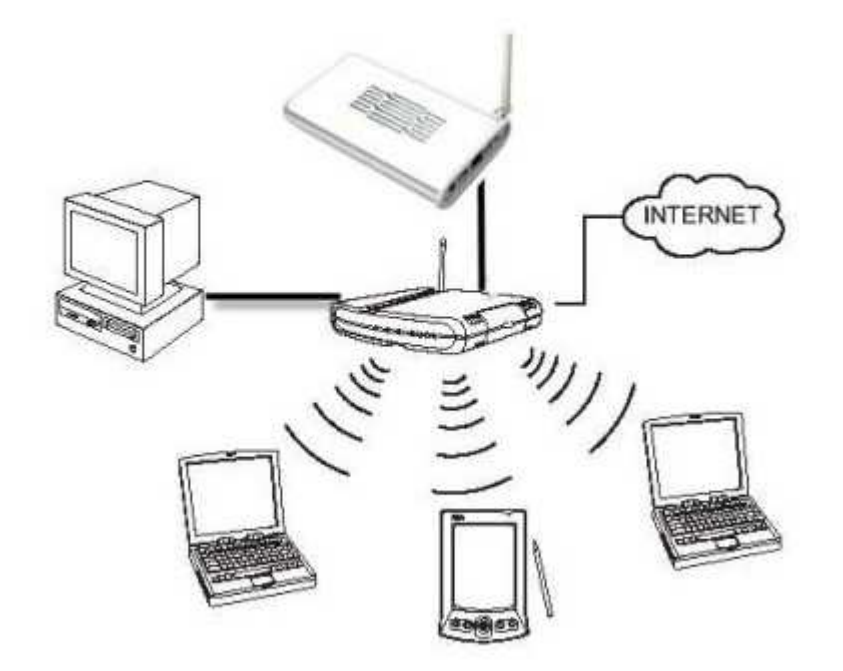

1、將 NB 與 ASUS-WL 之間用 RJ-45 的網線連接起來。

2、把 NB 的 IP 配置成與 ASUS-WL 同一個網段的,然後登陸到 ASUS-WL 的網頁管理界 面, ASUS-WL 默認 IP: 192.168.1.1 ID 和 PASS 均為: admin

(如果不確定 ASUS-WL 的默認 IP 是多少,可以在 <u>ASUS 官方網站下載公用程式</u>安裝在 NB 上,然後啓動搜索即可)

3、登陸到管理界面後,進行如下設置:

展開「IP 設置」 ==> 在「LAN IP 設置」項中設置: (我們公司內部的局域網都使用 motorola-wr850g 發射無線訊號上網,網段為 192.168.0.0/24)

Get IP Automatically:選擇 NO IP Address: 192.168.0.2 Subnet Mask: 255.255.255.0 Default Gateway: 192.168.0.1 DNS Server: 168.95.1.1 設置好後選擇 「apply」

|                              | ASUS WL-H             | IDD     |        |
|------------------------------|-----------------------|---------|--------|
| /15US                        |                       |         |        |
| Access Point                 |                       |         |        |
|                              | IP Config - LAN       |         |        |
| Home<br>Quick Setup          | LAN IP Setting        |         |        |
| Wireless                     | Host Name:            | asus    |        |
| LAN                          | Get IP Automatically? | Yes     | • No   |
| Miscellaneous                | IP Address:           | 192.168 | 1.0.2  |
| USB Application System Setup | Subnet Mask:          | 255.255 | .255.0 |
| 🚞 Status & Log               | Default Gateway:      | 192.168 | .0.1   |
| 🗖 Logout                     | DNS Server:           | 168.95. | 1.1    |
|                              | Restore               | Finish  | Apply  |

#### 4、無線的基本設定設置

展開 「Wireless」==>"Interface",做如下設定

SSID:ASUS (填上你需要顯示無線的名稱) Authentication Method: Open system (這裡我設置的是沒有加密的網絡) 其他的默認就可以了,設置好後選擇「apply」

|                           | ASUS WL-HDD                      |                                                     |
|---------------------------|----------------------------------|-----------------------------------------------------|
|                           |                                  |                                                     |
| Access Point              | Wireless - Interface             |                                                     |
| 📁 Home<br>🔤 Guick Setup   | SSID:                            | Asus                                                |
| Swireless                 | Channel:                         | Auto >                                              |
| Tintenace                 | Wireless Mode:                   | Auto × 54g Protection                               |
| RADIUS Setting            | Authentication Method:           | Open System                                         |
| Advanced                  | WPA Encryption:                  | Open System<br>Shared Key                           |
| IP Config                 | WPA Pre-Shared Key:              | WPA-Personal<br>WPA-2.Personal<br>WPA-Auto-Personal |
| SNMP<br>Miscellaneous     | WEP Encryption:                  | WPA-Enterprise<br>WPA2-Enterprise                   |
| USB Application           | Passphrase:                      | Radius with 802.1x                                  |
| System Setup Status & Log | WEP Key 1 (10 or 26 hex digits): | *******************                                 |
| 📮 Logout                  | WEP Key 2 (10 or 26 hex digits): | *******                                             |
|                           | WEP Key 3 (10 or 26 hex digits): | *******                                             |
|                           | WEP Key 4 (10 or 26 hex digits): | ******                                              |
|                           | Key Index:                       | 1 =                                                 |

#### 5、SAMBA 的設置

展開 「USB Application」==>"Samba", 做如下設定

Samba File Shares: All partitions (設定整棵硬碟共享) Default Access Level: Read/write (設定訪問級別為可讀可寫) 其它的默認就可以了,設定好後點擊「apply」

|                         |                    | ASUS WL-HDD           |                |                   |
|-------------------------|--------------------|-----------------------|----------------|-------------------|
| Access Point            |                    |                       |                |                   |
|                         | USB Applicat       | tion - Samba File Sha | aring          |                   |
| 📁 Home<br>🖿 Quick Setup | Samba File Shares  | S:                    | All partitions | *                 |
| 🖘 Wireless              | Default Access Lev | vel:                  | Read/Write     | *                 |
| Bridge                  | Host Name:         |                       | asus           |                   |
| Access Control          | Workgroup Name:    |                       | WORKGROU       | JP                |
| Advanced                | DOS Codepage:      |                       | 852 (Central/  | Eastern Europe) 😤 |
| E Config                | Manual Netw        | ork Shares List       |                | Add Del           |
| Miscellaneous           | Directory          | Share Name            | Access Level   | Description       |
| FTP Server              |                    |                       | Read Only 😤    |                   |
| Web Camera              |                    |                       |                |                   |

上面的是一些基本的設置,可以根據自己的需要來做調整哦,設定好後就按「Finish」,它 會提示問是否保存,這時候點「save&restart」,ASUS 會重新啓動,大概需要 30 秒的時間

重新啓動後,將連接在 NB 與 ASUS-WL 之間的網線拔掉,然後將 ASUS-WL 與 局域網中的 HUB 使用網線進行連接

在 NB 上開啓無線進行搜索, 會發現有個 未加密的 ASUS-WL, 也就是我們剛配置的, 選

| a)                             | 无线网络连接                                         |             |
|--------------------------------|------------------------------------------------|-------------|
| 网络任务                           | 选择无线网络                                         |             |
| 2 刷新网络列表                       | 单击以下列表中的项目以连接到区域内的无线网络或获得更多信息(                 | <u>₩</u> ). |
| 为家庭或小型办公室设                     | ((Q)) ZXDSL531BII-713FA3                       | *           |
| 且尤認的時                          | 未设置安全机制的无线网络                                   | 00000       |
| 相关作务                           | ((Q)) default                                  |             |
| <ul> <li>(i) 了解无线网络</li> </ul> | ↓ 未设置安全机制的无线网络                                 |             |
|                                | ((Q)) CTC-10                                   |             |
| ☆ 更改首选网络的顺序                    | □ 🧗 🤐 启用安全的无线网络 (WPA)                          | UDDee       |
| 9 更改高级设置                       | ((Q)) <sup>ASUS</sup>                          |             |
|                                | U 未设置安全机制的无线网络                                 | Ubtas       |
|                                | 此网络配置为开放访问。其他人可以看见此网络上发送的<br>您想连接到此网络,请单击"连接"。 | 的信息。 如果     |
|                                |                                                |             |
|                                |                                                | *           |
|                                |                                                | 连接(C)       |

#### 擇 ASUS 進行連接!

#### 先來測試上網:

訪問 GOOGLE 的網站 OK!

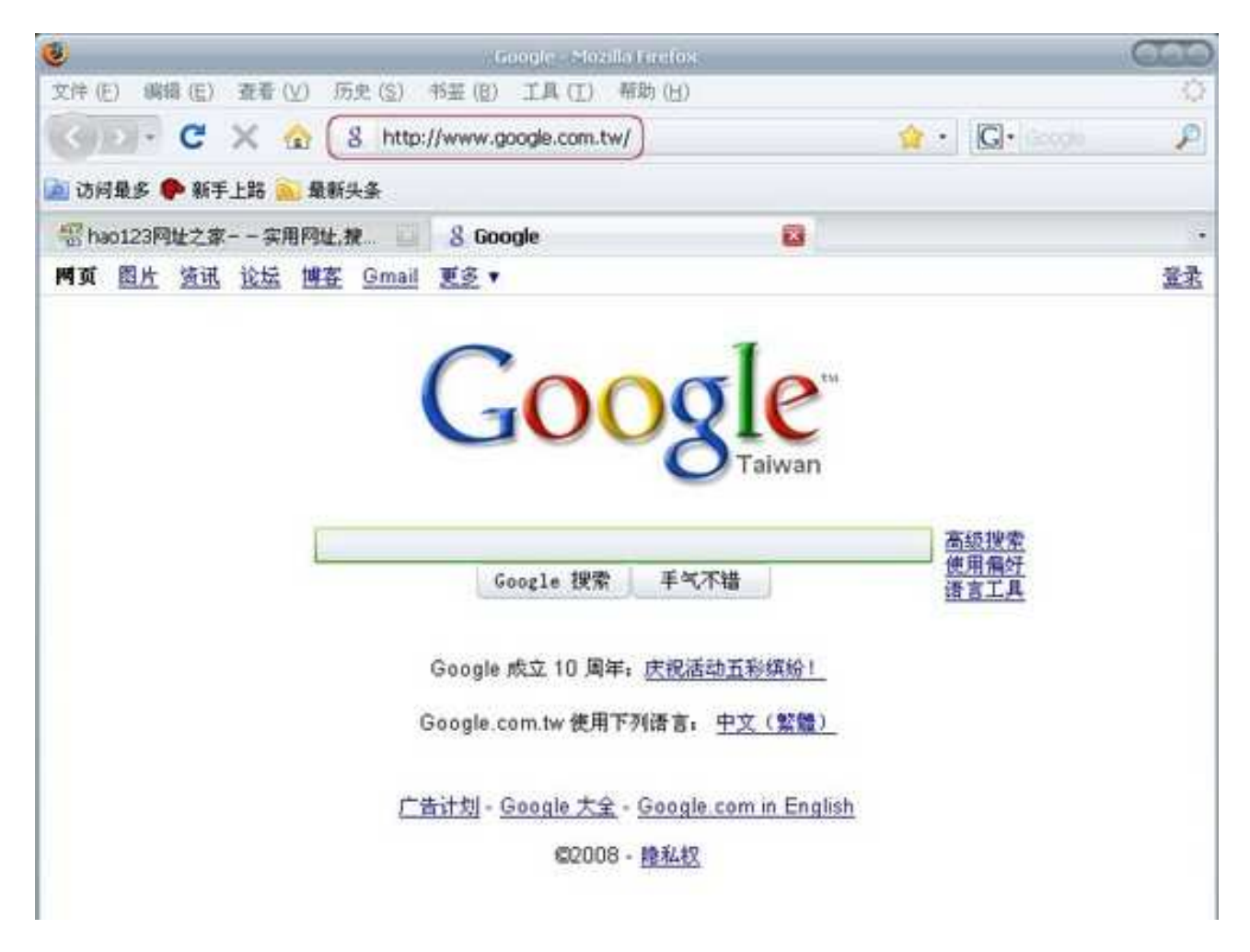

#### 再來測試下SAMBA:

輸入\\192.168.0.2,可以看到網路共享的整棵硬碟了

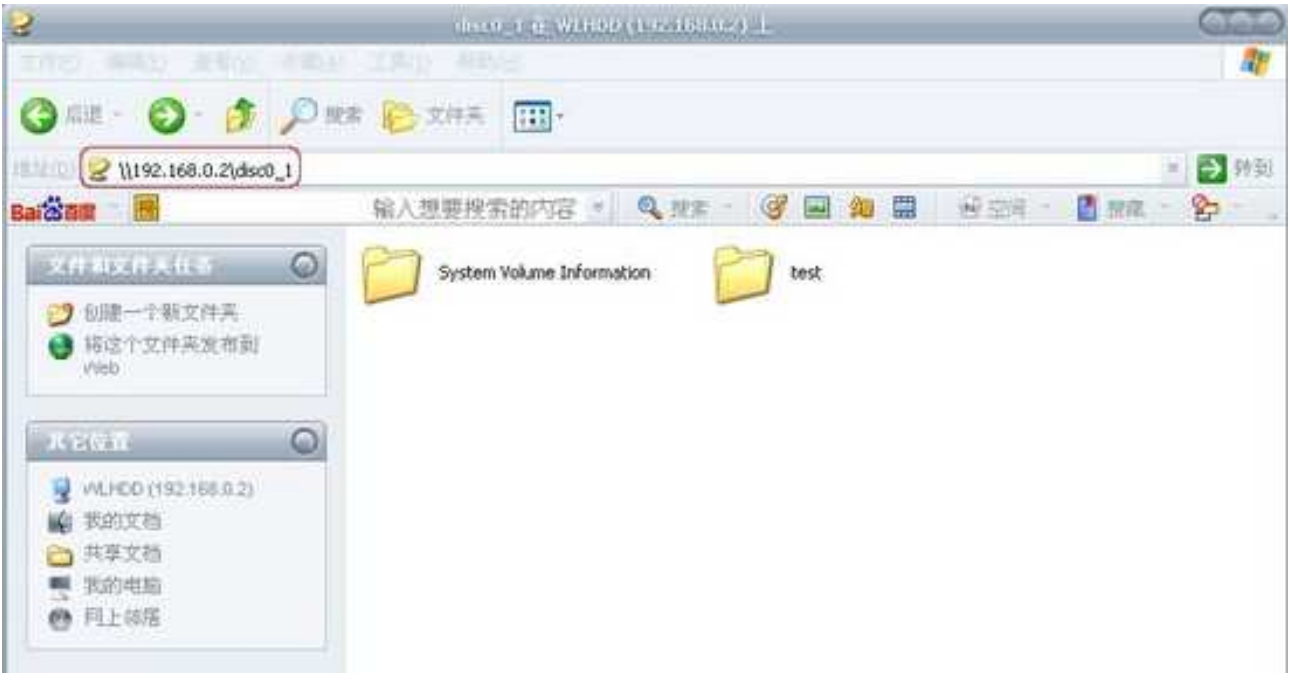

# **Printer Windows** 設定

控制台->印表機及傳真->新增印表機,連接到這台電腦的本機印表機。

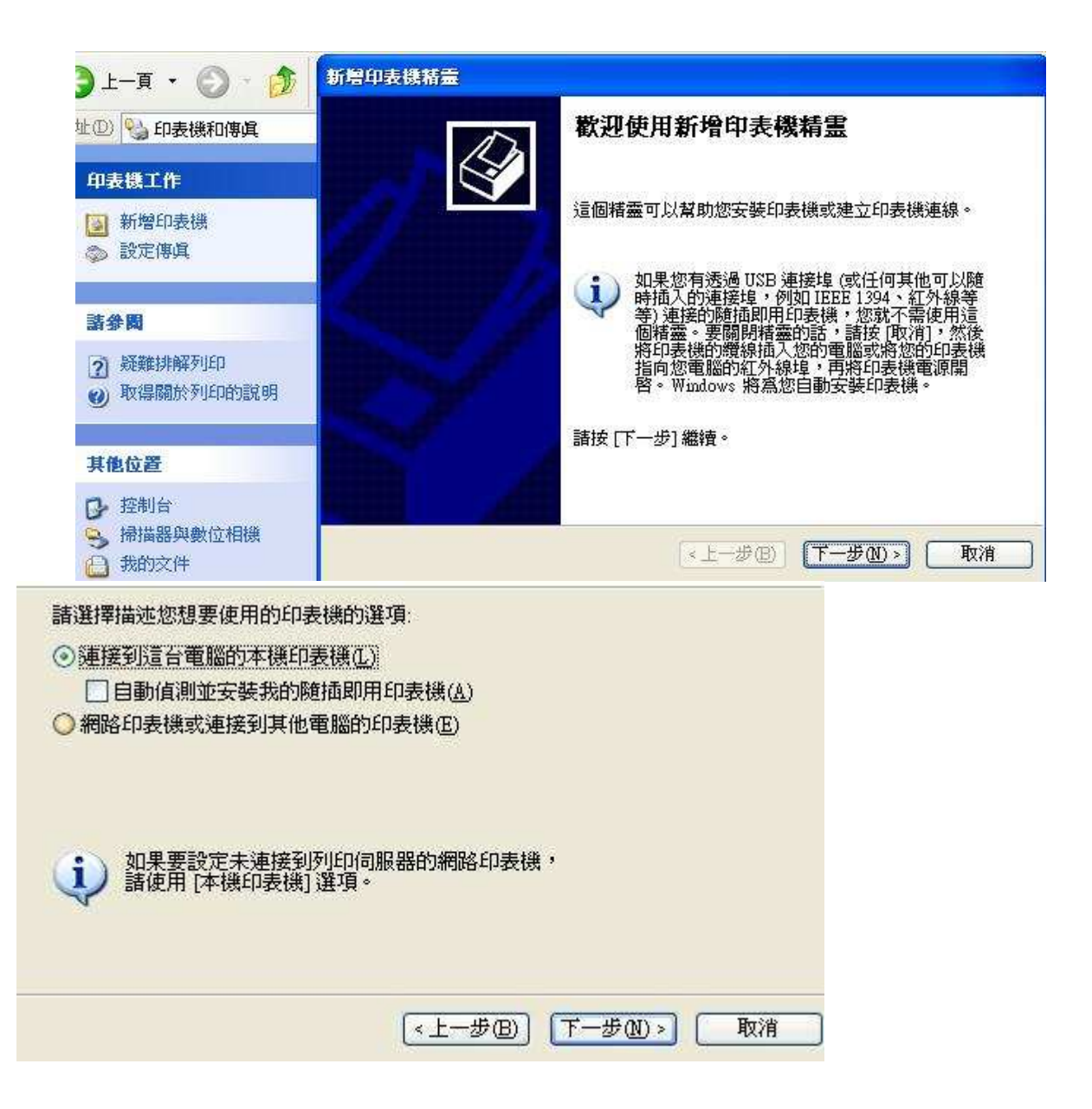

#### 選擇建立新的連接埠 -> 連接埠類型 Standard TCP/IP Port

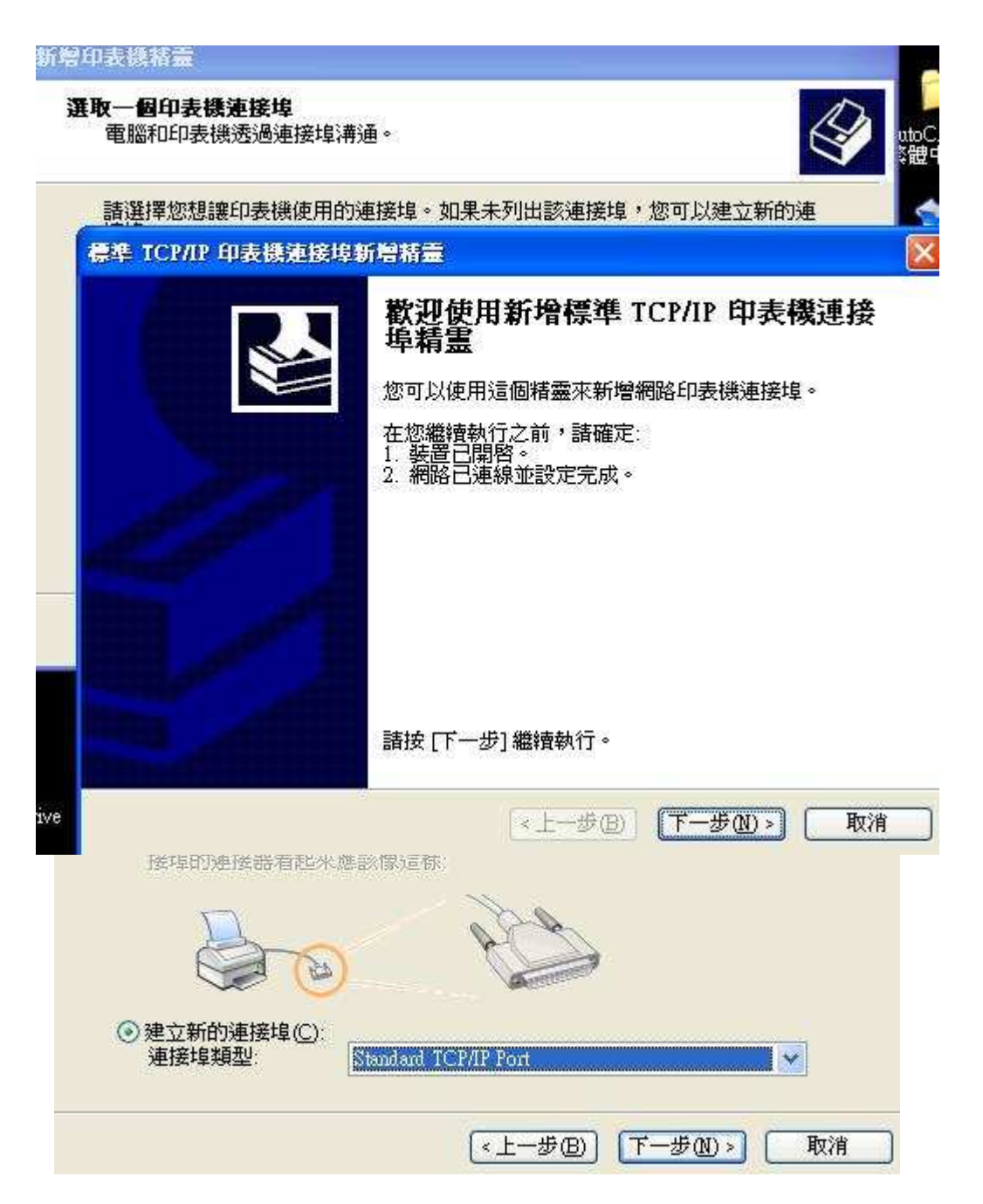

在印表機名稱或 IP 位址欄位輸入 WL-HDDIP 位址。 連接埠名稱請自由輸入

| <b>請選擇您想讓印表機使用的連接</b> 地      | 阜。如果未列出該連接埠,您可以建立新的連 |
|------------------------------|----------------------|
| 標準 TCP/IP 印表機連接埃新層和          | 精畫                   |
| <b>新增速接埠</b><br>您要爲那個裝置加上一個連 | 接埠?                  |
| 諸輸入印表機名稱或 IP 位如              | ・及使用的裝置連接埠名稱。        |
| 印表機名稱或 IP 位址(A):             | 192.168.1.1          |
|                              | IP_192.168.1.1       |
| 連接埠名稱(P):                    |                      |

選擇標準 "Generic Network Card ", 按下一步

|                                       | 括靈                                                                                      |                                                |                       |         |        | -     | - 1      |
|---------------------------------------|-----------------------------------------------------------------------------------------|------------------------------------------------|-----------------------|---------|--------|-------|----------|
| <b>選取一個</b><br>電腦和                    | 1 <b>印表機連接</b><br>和印表機透過                                                                | <b>ξ埠</b><br>過連接埠溝通。                           |                       |         |        | Ì     | ut<br>泽留 |
| 諸選拔                                   | 睪您想讓印素                                                                                  | <b>長機使用的連接埠。</b>                               | 如果未列出書                | 亥連接埠,您  | 可以建立新的 | り連    |          |
| <b>標準</b> 1                           | CP/IP 印表                                                                                | 櫢 <b>速接埠新</b> 礐緖鬤                              | 3                     |         |        |       | [        |
| 其伯                                    | <b>也連接埠資調</b><br>無法識別這                                                                  | 孔<br>個裝置。                                      |                       |         |        | 111   |          |
| 在網<br>1.<br>3.<br>4.<br>有<br>如果<br>尋。 | ●路上找不到、<br>よ」と「「「」」<br>「「」<br>「「」<br>「」<br>「」<br>「」<br>「」<br>「」<br>「」<br>「」<br>「」<br>「」 | 這個裝置。請確定<br>定。<br>上正確。<br>資訊不正確,請回<br>的位址正確,請選 | :<br>到精靈的前一<br>擇裝置類型。 | -畫面,更正( | 立址並執行其 | 他的網路搜 | Ð        |
| 装装                                    | 置類型                                                                                     |                                                |                       |         |        |       |          |
|                                       | ♪標準③                                                                                    | Generic Network Co                             | and .                 |         |        |       |          |
|                                       |                                                                                         | 設定(在)                                          |                       |         |        |       |          |
|                                       |                                                                                         |                                                |                       |         |        |       |          |

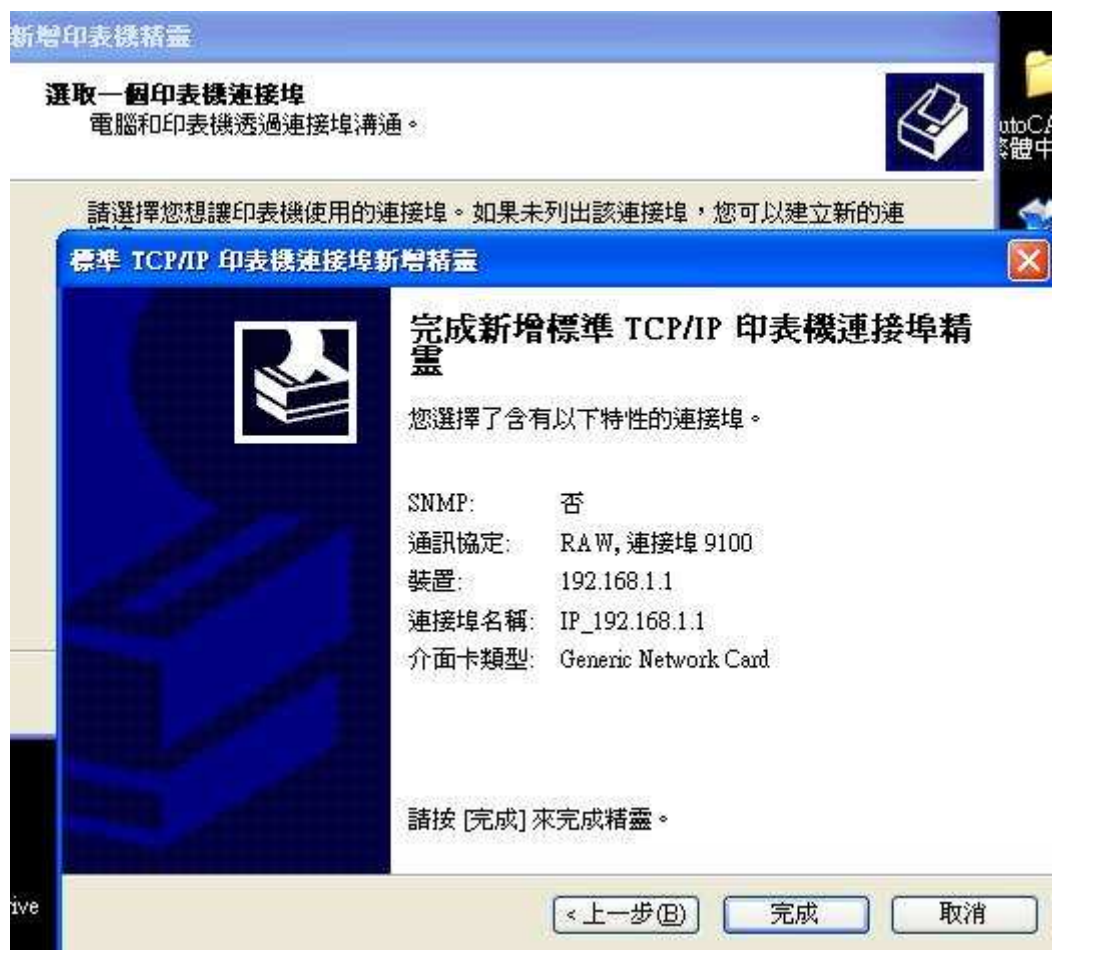

當點選完成後, 新增印表機精靈會跳出要求您指定印表機的型號, 請選擇欲安裝的印表機

| 鞍 [從磁<br>容的印表も |
|----------------|
|                |
|                |
|                |
| 1              |
|                |
|                |
|                |
|                |
| 安裝(H)          |
|                |

您必須由控制台->印表機及傳真->選擇剛新增的印表機按右鍵->內容,設定連接埠

|                         | ies 內容                                               |          | 2 |
|-------------------------|------------------------------------------------------|----------|---|
|                         | 進階  12                                               | 任順欣      |   |
| Sauranta CP1-2          | IO Selles                                            |          |   |
| ]到下列連接埠。交件              | 將會列印到第一個可使用的                                         | 選取連接     |   |
| )<br>                   | ra±4%                                                |          |   |
| 接項   描述<br>  CO   序列連接追 | 山衣供                                                  |          |   |
| CO 序列連接埠                |                                                      |          |   |
| CO 序列連接埠                |                                                      |          |   |
| FILE: 列印至檔案             | DED D DECOMAL OWN                                    | 1.1000   |   |
| IP_1 Standard IC        | P/IP Port EPSON AL-CATT<br>P/IP Port Samsung CLP-310 | Advanced |   |
|                         |                                                      |          |   |
| /增連接埠(T)                | 删除連接埠(D) 20                                          | 定連接埠(C)  |   |
|                         |                                                      |          |   |
| 8田雠向士摇击能心\              |                                                      |          |   |
|                         |                                                      |          |   |

請選擇 "LPR " 通訊協定並輸入佇列名稱 "p1 "(one)

| 定標準 TCP/IP 通貨        | 坦盛載書                      |          |  |
|----------------------|---------------------------|----------|--|
|                      | 1                         |          |  |
| 建按填名件(的)             | <u>18_192.168</u>         | 1.52     |  |
| 印表機名構或 IP 位为         | <u>E(A):</u> [192.168.1.5 | 2        |  |
| ○ Raw(               | R)                        | ⊙ LPR(L) |  |
| Raw 設定               |                           |          |  |
| 連接埠號碼( <u>N</u> ):   | 515                       |          |  |
| LPR 設定               | texts                     |          |  |
| 行列名稱(Q):             | pl                        |          |  |
| □ 啓用 LPR 位元約         | 且計數(B)                    |          |  |
| □ 啓用 SNMP 狀態         | 0                         |          |  |
| 群體名稱(C):             | public                    |          |  |
| NATION OF TRADE LAND | - Fait                    |          |  |

# Printer OS X 設定

在設定前請先安裝印表機驅動程式 若為OSX 內建印表機驅動程式則免安裝

請選擇系統偏好設定

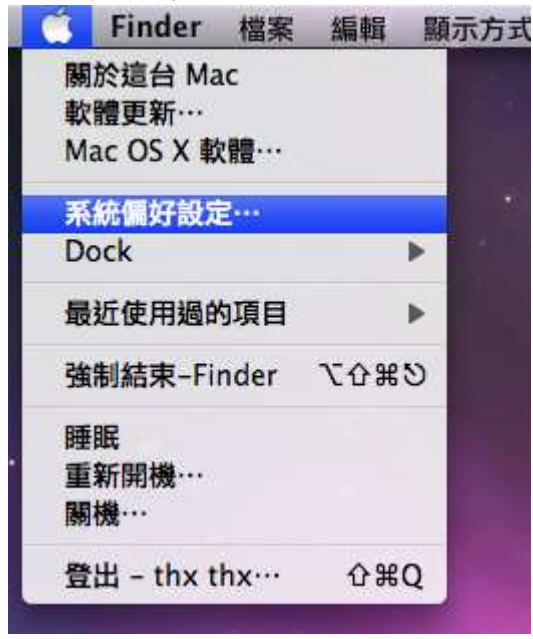

請選擇列印與傳真

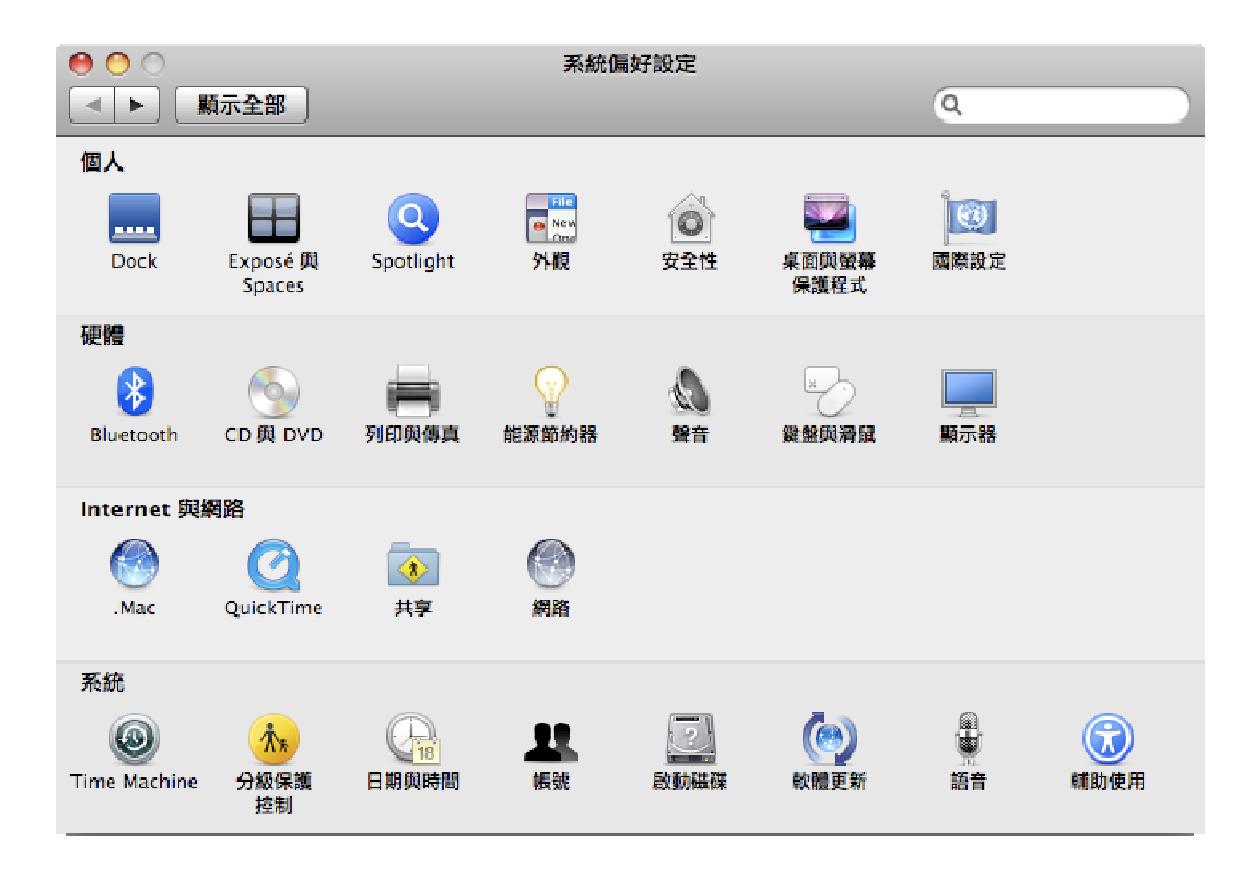

### 請點選+加入新的印表機

| 0 | 00                   | 列印與傳真             |   |
|---|----------------------|-------------------|---|
| Ŀ | ◀ ▶ [ 顯示全部 ]         | Q                 |   |
|   | 按 + 一下來加入印表機<br>或傳真機 | 未選取印表機            |   |
|   | + -                  |                   |   |
|   |                      | 預設印表機: 最近使用的印表機 : |   |
|   | "設定頁面"将              | 图的預設紙張大小: A4 :    |   |
|   | 1 按鎖頭一下防止進一步更多       | Į.                | ? |

通訊協定:行列式印表機服務程式 - LPD 位址:請填入 WL-HDD LAN IP 位置 佇列:請填入 pl (one)

| 00       |                                     | $\bigcirc$ |
|----------|-------------------------------------|------------|
|          | ) 🖴 😣 🚔 🗎                           | ٩          |
| 預設值 傳真 1 | P Windows Bluetooth AppleTalk 更多印表機 | 搜尋         |
| 通訊協定:    | 〔行列式印表機服務程式 – LPD                   | •          |
| 位址:      | 192.168.1.52                        | -          |
|          | 有效且完整的位址。                           |            |
| 佇列:      | p1                                  |            |
|          | 將預設佇列留空。                            |            |
|          |                                     |            |
| 名稱:      | 192.168.1.52                        |            |
| 所在位置     |                                     |            |
| 列印時使用:   | 通用 PostScript 印表機                   | ÷          |
|          |                                     |            |
|          |                                     |            |
|          |                                     | 新増         |
|          |                                     | 12.        |

| ● ○ ○<br>預設値<br>佛真  | (②) (副) (D) (D) (D) (D) (D) (D) (D) (D) (D) (D                                                                    | ⊂<br>(へ<br>損募 |
|---------------------|----------------------------------------------------------------------------------------------------|---------------|
| 通訊協定<br>位址<br>佇列    | <ul> <li>: 行列式印表機服務程式 - LPD</li> <li>: 192.168.1.52</li> <li>有效且完整的位址。</li> <li>: p1</li> <li>將預設佇列留空。</li> </ul> | •             |
| 名稱<br>所在位置<br>列印時使用 | : 192.168.1.52<br>自動選擇<br>✓ 通用 PostScript 印表機<br>選擇要使用的驅動程式…<br>其他…                                               |               |

請在列印時使用選擇"選擇要使用的驅動程式

請選擇您須要的印表機驅動程式

| 旧 時具   | IP Windows Bluetooth Applelaik 更多印表機    |   |
|--------|-----------------------------------------|---|
| 通訊協定:  | 〔行列式印表機服務程式 – LPD                       |   |
| 位址:    | 192.168.1.52                            |   |
|        | 有效且完整的位址。                               |   |
| 佇列:    | pl                                      |   |
|        | 將預設佇列留空。                                |   |
| 名稱:    | 192.168.1.52                            |   |
| 所在位置:  |                                         |   |
| 列印時使用: | 選擇要使用的驅動程式…                             | - |
|        | Q 310                                   | 0 |
|        | Brother DCP-310CN CUPS                  |   |
|        | Brother MFC-3100C CUPS                  |   |
|        | Canon PIXMA iP3100 - Gutenprint v5.1.3  |   |
|        | Canon PIXUS iP3100 - Gutenprint v5.1.3  |   |
|        | CLP-310 Series                          |   |
|        | Epson Stylus CX3100 – Gutenprint v5.1.3 |   |

完成

| 0 0                     | 列印與傳真                                                                                                    |         |
|-------------------------|----------------------------------------------------------------------------------------------------|---------|
| ▲ ▶ 顯示全部                |                                                                                                    | Q       |
| 印表機 192.168.1.52 192.68 | 192.168.1.52         中京北印表機         中京北印表機         位置:         種類:       CLP-310 Series         狀態:       開置, 預設         打開列印佇列… | 選項與耗材…  |
| + -                     |                                                                                                    |         |
|                         | 預設印表機: 最近使用的印表機                                                                                                    | ;       |
| "設定頁面"褚                 | 的預設紙張大小: A4                                                                                                    | <b></b> |
| 按鎖頭一下防止進一步更改。           |                                                                                                    |         |